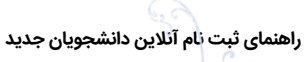

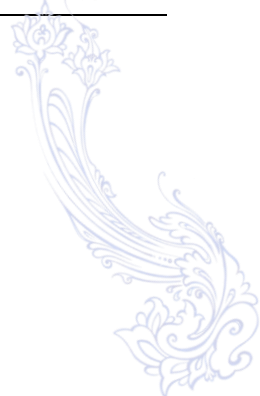

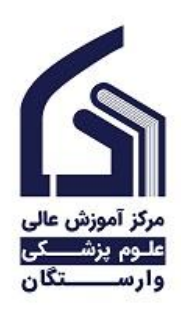

وزارت بهداشت، درمان و آموزش پزشکی

## مرکز آموزش عالی علوم پزشکی وارستگان

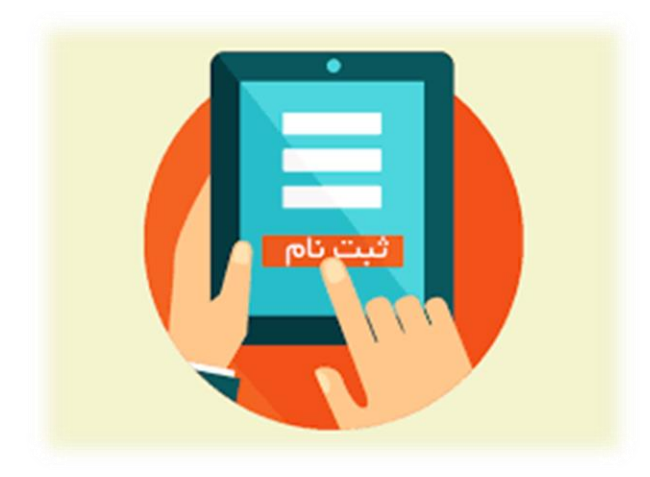

# راهنمای ثبت نام آنلاین دانشجویان جدید

(ویژه دانشجویان جدید)

مديريت فناوري اطلاعات

#### فهرست:

| ام اول : ورود به سامانه آموزشی            | ۳. |
|-------------------------------------------|----|
| ام دوم : تکمیل فرم ها                     | ۵. |
| ام سوم : ارسال اسکن مدارک                 | ۲. |
| ام چهارم : ارسال فایل تعهد و فرم شماره یک | ۸. |
| ام پنجم : پرداخت شهریه                    | ۸. |
| ام ششم : فرم نهایی                        | ۱. |

ضمن تبریک قبولی شما در علوم پزشکی وارستگان، جهت ثبت نام آنلاین صحیح لازم است مطابق با فایل راهنما تمام مراحل توضیح داده شده را به طور دقیق و کامل انجام دهید.

#### گام اول : ورود به سامانه آموزشی

با مراجعه به سایت مرکز علوم پزشکی وارستگان به آدرس www.varastegan.ac.ir وارد بخش سامانه های پر
 کاربرد شده و مطابق تصویر زیر روی گزینه "پورتال دانشجویی " کلیک نمایید .

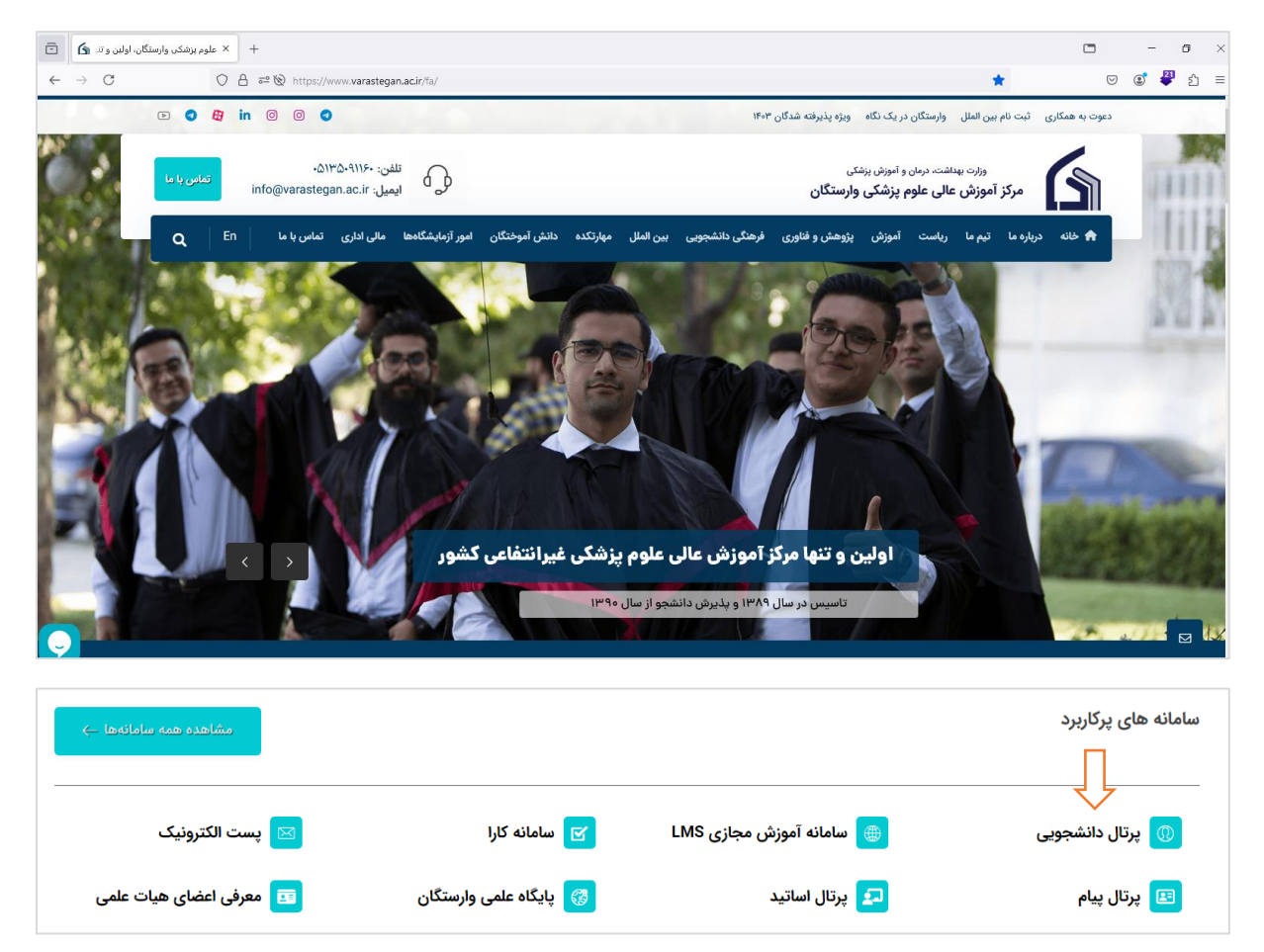

بهتر اســت قبل از شــروع مراحل ثبت نام در بخش اطلاعیه ها ، اطلاعیه مربوط به ثبت نام دانشــجویان جدیدالورود را مطالعه نمایید و مدارک لازم جهت ثبت نام را تهیه و سپس اقدام به ثبت نام نمایید.

| -                        | <b>6</b> 9 | : علوم پزشکی وارستگان، اولین و       | < 🔺        | × سامانه جامع آموزشی هم آوا      | +         |                                                         |                                                                                      |                                                                                |                                                                                   | -   |    | × |
|--------------------------|------------|--------------------------------------|------------|----------------------------------|-----------|---------------------------------------------------------|--------------------------------------------------------------------------------------|--------------------------------------------------------------------------------|-----------------------------------------------------------------------------------|-----|----|---|
| $\leftarrow \rightarrow$ | С          |                                      | ttps://ham | ava.varastegan.ac.ir/CAS/Acco    | unt/Login |                                                         |                                                                                      | □ ☆                                                                            | ${igsidential}$                                                                   | ۲ 🤹 | பி | ≡ |
|                          |            | ♥ (fa·R) (fa·R) الفرسي (fa·R) (fa·R) |            |                                  |           |                                                         | مانه جامع آموزشی هم آوا                                                              | مرکز آموزش عالی<br>علـوم پزشـــکی<br>وارســـــتگان                             |                                                                                   | ]   |    |   |
|                          |            |                                      |            | ا اطلاعیه<br>نحوه ورود به سامانه |           | یرفته شدگان<br>سری 1403<br>09:00 1403/0<br>21:00 1403/0 | ثبتنام پذیرفتهشدگان<br>ثبت نام پذ<br>آزمون سراد<br>تاریخ هره ۲۲/۱<br>آزرخ بایاه ۲/۱۵ | نه<br>بی<br>ورود<br>میور خود را قراموش کرده اید؟<br>واحد خدمات هوشمند دانشگاهی | ) ورود به ساما<br>نام کاربری<br>کلمه عبو<br>نام کاربری/کلمه<br>ورود از طریق پنجره |     |    |   |
|                          |            |                                      |            |                                  |           |                                                         |                                                                                      |                                                                                |                                                                                   |     |    |   |

در صفحه باز شده روی لینک "ثبت نام پذیرفته شدگان آزمون سراسری" کلیک نمایید .

جهت ورود به سامانه از کد ملی برای نام کاربری و کلمه عبور استفاده کنید و سپس بر روی دکمه ورود کلیک نمایید.

|   | -             | ، وارستگان، اولین و تنز 🖌 | × علوم پزشکی | *         | × ورود                        | +                                                                                  | x c       |
|---|---------------|---------------------------|--------------|-----------|-------------------------------|------------------------------------------------------------------------------------|-----------|
| ÷ | $\rightarrow$ | C                         | O A http     | os://hama | /a.varastegan.ac.ir/Applicant | Enrollment/Account/Login?registrationId=cea860af-f2fb-4c24-91ce-c4a7afe9 🗄 🏠 👳 🤨 🔮 | ර =       |
|   |               |                           |              |           |                               |                                                                                    |           |
|   |               |                           |              |           |                               |                                                                                    |           |
|   |               |                           |              |           |                               |                                                                                    |           |
|   |               |                           |              |           |                               | مرکز آموزش عالی<br>علوم پزشسکی<br>وارسستگان                                        | 📕 فارسی ( |
|   |               |                           |              |           | 1402 1                        | a the second is the second                                                         |           |
|   |               |                           |              |           | ىراسرى 1403                   | ورود - ببت نام پدیرفنه سدتان آزمون س                                               |           |
|   |               |                           |              |           |                               | کدملی                                                                              |           |
|   |               |                           |              |           |                               | كدملى                                                                              |           |
|   |               |                           |              |           |                               | کدملی را به عنوان نام کاربری وارد نمایید                                           |           |
|   |               |                           |              |           | _                             | کدملی را به عنوان روزعیون وارد نوایند                                              |           |
|   |               |                           |              |           |                               |                                                                                    |           |
|   |               |                           |              |           |                               | ورود انصراف                                                                        |           |
|   |               |                           |              |           |                               |                                                                                    |           |
|   |               |                           |              |           |                               |                                                                                    |           |

#### گام دوم : تکمیل فرم ها

فـرم هـای مشخصـات فـردی و شناسـنامه ای،فـرم مشخصـات خـانوادگی،فرم اطلاعـات آموزشـی و فـرم اطلاعـات تکمیلی را مطابق مراحل به ترتیب تکمیل نمایید.

پس از تکمیل هر فرم با ذخیـره فـرم در انتهـای صـفحه بـه طـور خودکـار بـه فـرم بعـد منتقـل مـی شـود و در صـورت نیاز به بازگشت به فرم قبلی می توانید از کادر سمت چپ بر روی فرم مورد نظر کلیک نمایید.

|                                                        | arasteganacin/Appicanten/Appicantstotdents | 3 0 0                                   | •                |
|--------------------------------------------------------|--------------------------------------------|-----------------------------------------|------------------|
|                                                        |                                            |                                         |                  |
| فرم اطلاعات فردی و شناسنامه ای (گام اول)               |                                            | <b>↓</b>                                |                  |
| فرم مشخصات خانوادگی(گام دوم) 🗨                         |                                            | رم اطلاعات فردی و شناستامه ای (کام اول) | کمیل فر          |
| C IS to Tal NULL                                       | نامخانوادگی                                |                                         | թլ               |
| قرم اطلاعات آموزشی( نام سوم) 🗺                         | فارسى                                      | ارىيىي فزناز                            | فا               |
| فرم اطلاعات تکمیلی(گام چهارم) 🙊                        | English                                    | famaz Englis                            | h                |
| فرم ارسال عکس پرسنلی ۴۶% 🙊                             | نام ماذر                                   |                                         | اەپخر            |
| فرم ارسال تصویر شناسنامه(صفحه اول) 🗪                   |                                            | ارسدى على                               | فا               |
| فر م ارسال تصویر شناسنامه(صفحه دوم) 🗪                  | شماره شناسنامه                             | al Engls                                | h                |
|                                                        | کدملی                                      |                                         |                  |
| فرم ارسال تصویر کارت ملی 모                             | کشور تواند                                 | الد<br>الد                              | نارىخ تو         |
| فرم ارسال تصویر اصل دیپلم یا دوره دوم متوسطه 🙊         |                                            | 1372/0                                  | 9/22             |
| فرم ارسال تصویر گواهینامه دوره پیش دانشگاهی 🙊          | شەر تولد                                   | ولد                                     | ستان ت           |
| فرم ارسال تصویر گواهی موقت دیپلم یا دوره دوم متوسطه    | تلفن                                       |                                         | ويايل            |
|                                                        | 05135091160                                |                                         |                  |
| فر م ارسال تمیویر گواهی موقت دوره بیش دانشگاهی 🗩       | شماره سریال شناسنامه                       | ، نظام وظيفه                            | وضعيت            |
|                                                        | 12315                                      | است و نظام وظیفه ندارد<br>-             | خانم             |
| فرم ارسال تصویر اصل ریزنمرات دوره دبیرستان یا دوره دوم |                                            | يولي<br>المانيات الذي                   | 9 6.100<br>6.1.6 |

| ← → C O A https://hamav                                              | va varastegan.ac.ir/ApplicantEnrollment/ApplicantStudents | ☆        | v 🔹 👯 1                               |
|----------------------------------------------------------------------|-----------------------------------------------------------|----------|---------------------------------------|
|                                                                      |                                                           |          |                                       |
| فرم اطلاعات فردی و شناسنامه ای (گام اول)                             |                                                           |          | (مور ماگر) مگرامات از مراد مرفر ایمان |
| فرم مشخصات خانوادگی(گام دوم)                                         |                                                           |          | لاستين لوار استعطاف فالوادي والرادوان |
| فرم اطلاعات آموزشی(گام سوم) 🙊                                        | شغل پخر                                                   |          | تلقن همراه پخر                        |
|                                                                      | کارمند<br>عنوان شغل مادر                                  |          | آیا مادر شاغل است 🗸                   |
| فرم اطلاعات تکمیلی(گام چهارم) 모                                      | · · ·                                                     |          |                                       |
| فرم ارسال عکس پرسنلی ۲۶% 🗪                                           | نام خانوادگی همسر                                         |          | تام همسر                              |
| فرم ارسال تصویر شناسنامه(صفحه اول) 🗪                                 | مليت                                                      |          | شغل ھمسر                              |
| فر م ارسال تصویر شناسنامه(صفحه دوم) 🗩                                | ایرانی                                                    |          |                                       |
|                                                                      | وضعيت تاهل<br>مدير                                        |          | تابعيت                                |
| فرم ارسال تصویر کارت ملی 🙊                                           | یند بجاری است<br>تلفن همراه همسر                          |          | کد ملی ہمسر                           |
| فرم ارسال تصوير اصل ديپلم يا دوره دوم متوسطه 🙊                       |                                                           |          |                                       |
| فرم ارسال تصویر گواهینامه دوره پیش دانشگاهی 🙊                        |                                                           |          | تعداد فرزندان                         |
| فر م ارسال تصویر گواهی موقت دینلم با دوره دوم متوسطه                 | فرم                                                       | ست       |                                       |
|                                                                      |                                                           |          |                                       |
| فرم ارسال تصویر گواهی موقت دوره پیش دانشگاهی 🙊                       |                                                           |          | بنامها                                |
| فيحانيناك تعيين العبار ريدتن الترجم حدير ستان بالحم محمم             |                                                           |          |                                       |
| مرم ارسان لسویر اسن ریز میزاند مورد میپرستان یا درار اسر<br>متوسطه 🔊 |                                                           | <b>6</b> | متن پیام                              |

| 🖌 🗴 علوم پزشکی وارستگان، اولین و تنز 🚹 🖻                           | + خومهای جدیدالورود                                    |                                   | x t |
|--------------------------------------------------------------------|--------------------------------------------------------|-----------------------------------|-----|
| ← → C O A https://hamava.v                                         | /arastegan.ac.ir/ApplicantEnrollment/ApplicantStudents | ය 🔍 🙂                             | മ ≡ |
| L                                                                  |                                                        |                                   | ^   |
| فرم اطلاعات فردی و شناسنامه ای (گام اول)                           |                                                        |                                   |     |
| فرم مشخصات خانوادگی(گام دوم)                                       |                                                        | تکمیل فرم اطلاعات اموزشی(کام سوم) |     |
|                                                                    | شماره پرونده                                           | کد داوطلبی                        |     |
| فرم اطلاعات آموزشی(گام سوم)                                        |                                                        |                                   |     |
| فرم اطلاعات تکمیلی(گام چهارم) 🗨                                    | رشته قبولی                                             | عنوان رشته امتحانى                |     |
|                                                                    | فناورى اطلاعات سلامت                                   |                                   |     |
| فرم ارسال عکس پرسنلی ۴۶% 🙊                                         | شماره دانشجویی                                         | ترم وروذ                          |     |
| فرم ارسال تصویر شناستامه(صفحه اول) 🙊                               | 405100000118005                                        | ىيەسىال اول 1404-1402             |     |
|                                                                    | سهمته متربي                                            | سهمية ببت ١١٩                     |     |
| فرم ارسال تصویر شناسنامه(صفحه دوم) 🙊                               | معدل دیپلم                                             | سوميه تهايئ                       |     |
| فرم ارسال تصویر کارت ملی 🙊                                         | 20.00                                                  |                                   |     |
|                                                                    | معدل پیش دانشگاهی                                      | تاريخ ذريافت ذيپلم                |     |
| فرم ارسال تصوير اصل ديپلم يا دوره دوم متوسطه 🗨                     | 20.00                                                  | 1403/07/21                        |     |
| Alfaria A constaliatif or at it do à                               | شهر خیپلم یا پیش دانشگاهی                              |                                   |     |
| مرم ارسال معوير موسيتك دوره ييس داستنسي 💭                          | •                                                      | . Lucyation of the                |     |
| فرم ارسال تصویر گواهی موقت دیپلم یا دوره دوم متوسطه                |                                                        | Gran arriver                      |     |
| 2                                                                  |                                                        |                                   |     |
| فرم ارسال تصویر گواهی موقت دوره پیش دانشگاهی 🙊                     |                                                        |                                   |     |
| فرم ارسال تصویر اصل ریزنمرات دوره دیپرستان یا دوره دوم<br>متوسطه 🙊 |                                                        | پيامها                            |     |

| 🖌 🛛 × علوم پزشکی وارستگان، اولین و تنز 👔 🗊                         | + × غرمهای جدیدالورود                                     | • - • ×                              |
|--------------------------------------------------------------------|-----------------------------------------------------------|--------------------------------------|
| $\leftarrow \rightarrow C$ O A https://ham                         | wa.varastegan.ac.ir/ApplicantEnrollment/ApplicantStudents | tà v © © ♥ 1 =                       |
|                                                                    |                                                           |                                      |
| فرم اطلاعات فردی و شناستامه ای (گام اول)                           |                                                           |                                      |
| فرم مشخصات خانوادگی(گام دوم)                                       |                                                           | ندمیل فرم اطلاعات ندمیلی (کام جهارم) |
| فرم اطلاعات آمو زشی(گام سوم)                                       | تىچىدولىكى لىكلىسى                                        | نام انگلیسی<br>دومرو                 |
| فرم اطلاعات تکمیلی(گام چهارم)                                      | آذرس                                                      | ایمیل                                |
| فرم ارسال عکس پرسنلی ۴۶۳ 🙊                                         | کد پیگیری ایثارگری                                        | ككيستى                               |
| فر م ارسال تصویر شناسنامه(صفحه اول) 💌                              | ٠.                                                        | 91732156456                          |
|                                                                    | شماره تماس اضطراری                                        | وضعيت اشتغال<br>-                    |
| فرم ارسال تصویر شناسنامه(صفحه دوم) 🙊                               | ▼<br>استان مدا . سکتنت                                    | iزاد<br>Terur, Iöndelra,             |
| فرم ارسال تصویر کارت ملی 🙊                                         | خراسان رضوی ◄                                             | متری سر ری                           |
| فرم ارسال تصویر اصل دیپلم یا دوره دوم متوسطه 👥                     | شهر محل سکونت<br>بینالود                                  |                                      |
| فرم ارسال تصویر گواهینامه دوره پیش دانشگاهی 🙊                      | ئىت قرم                                                   |                                      |
| فرم ارسال تصدير گذام المقت دليلم با دور و دوم متعسطه               |                                                           |                                      |
|                                                                    |                                                           | پيامها                               |
| فرم ارسال تصویر گواهی موقت دوره پیش دانشگاهی 🙊                     |                                                           | متن پیام                             |
| فرم ارسال تصویر اصل ریزنمرات دوره دبیرستان یا دوره دوم<br>متوسطه 🙊 |                                                           | ارسال بهام به کارشد                  |

### گام سوم : ارسال اسکن مدارک

در این بخش اسکن مدارک مورد نیاز جهت ثبت نام مطابق با <mark>اطلاعیه ثبت نام دانشجویان جدیدالورود در سال تحصیلی</mark> ۱۴۰۴-۱۴۰۳ که از قبل تهیه نموده اید را می بایست به طور کامل بارگذاری نمایید.

پس از آپلود هر تصـویر ، پیش نمایش کوتاه از فایل آپلود شـده نمایش داده می شـود و به طور خودکار برای آپلود فایل بعدی به صفحه بعد منتقل میشود .

| 🖌 🗙 علوم پزشکی وارستگان، اولین و تنز 🚯 🖻                 | + × فرمهای جدیدالورود                                       |                                            |                                  | -                              |              | × |
|----------------------------------------------------------|-------------------------------------------------------------|--------------------------------------------|----------------------------------|--------------------------------|--------------|---|
| ← → C O A https://ha                                     | nava.varastegan.ac.ir/ApplicantEnrollment/ApplicantStudents | ☆                                          | $\bigtriangledown$               | ۹ 🗳                            | பி           | = |
|                                                          |                                                             |                                            |                                  |                                |              | ^ |
| فرم اطلاعات فردی و شناسنامه ای (گام اول)                 |                                                             | بر شناسنامه(صفحه اول)                      | ل تصوي                           | م ارسا                         | فر           |   |
| فرم مشخصات خانوادگی(گام دوم)                             |                                                             |                                            |                                  | يرات —                         | تذ           |   |
| فرم اطلاعات آموزشی(گام سوم)                              |                                                             |                                            | ہ نمایےح:                        | ار د زیر توجه                  | يە مو        |   |
| فرم اطلاعات تکمیلی(گام چهارم)                            |                                                             | . 300 (کیلوبایت) باشد<br>10* 10 بیکسل باشد | نجمش کمتر از<br>نداقل در ابعاد ا | آیلودک باید ح<br>آیلودک باید ح | فایل<br>فایل |   |
| فرم ارسال عکس پرستلی ۴۶۳                                 |                                                             |                                            |                                  |                                |              |   |
| فرم ارسال تصویر شناسنامه(صفحه اول)                       |                                                             | r                                          |                                  |                                |              |   |
| فرم ارسال تصویر شناسنامه(صفحه دوم) 🙊                     |                                                             |                                            |                                  | دن فایل                        | افرو         |   |
| فرم ارسال تصویر کارت ملی 🙊                               |                                                             |                                            |                                  | مما                            | 4            |   |
| فرم ارسال تصویر اصل دیپلم یا دوره دوم متوسطه 🙊           |                                                             |                                            |                                  |                                |              |   |
| فرم ارسال تصویر گواهینامه دوره پیش دانشگاهی 🙊            |                                                             |                                            |                                  | ن پیام                         |              |   |
| فرم ارسال تصویر گواهی موقت دیپلم یا دوره دوم متوسطه<br>🙊 |                                                             |                                            | ارمند                            | ارسال پیام به ک                |              |   |
| فرم ارسال تصویر گولهی موقت دوره پیش دانشگاهی 🙊           |                                                             |                                            |                                  |                                |              |   |

#### به عنوان بالای هر صفحه دقت نمایید و فایل تصویر درست را بارگزاری نمایید.

در صورتی که تصویری اشتباه بارگزاری نمودید از منوی سمت چپ کنار صفحه روی مرحله مورد نظر کلیک نمایید سپس روی علامت × کنار عکس کلیک نمایید تا حذف گردد و مجدد تصویر صحیح را بارگزاری نمایید (اگر حذف نشد صفحه را Refresh نمایید و یا به مرحله قبل یا بعد بروید و مجدد به همین مرحله بازگردید.)

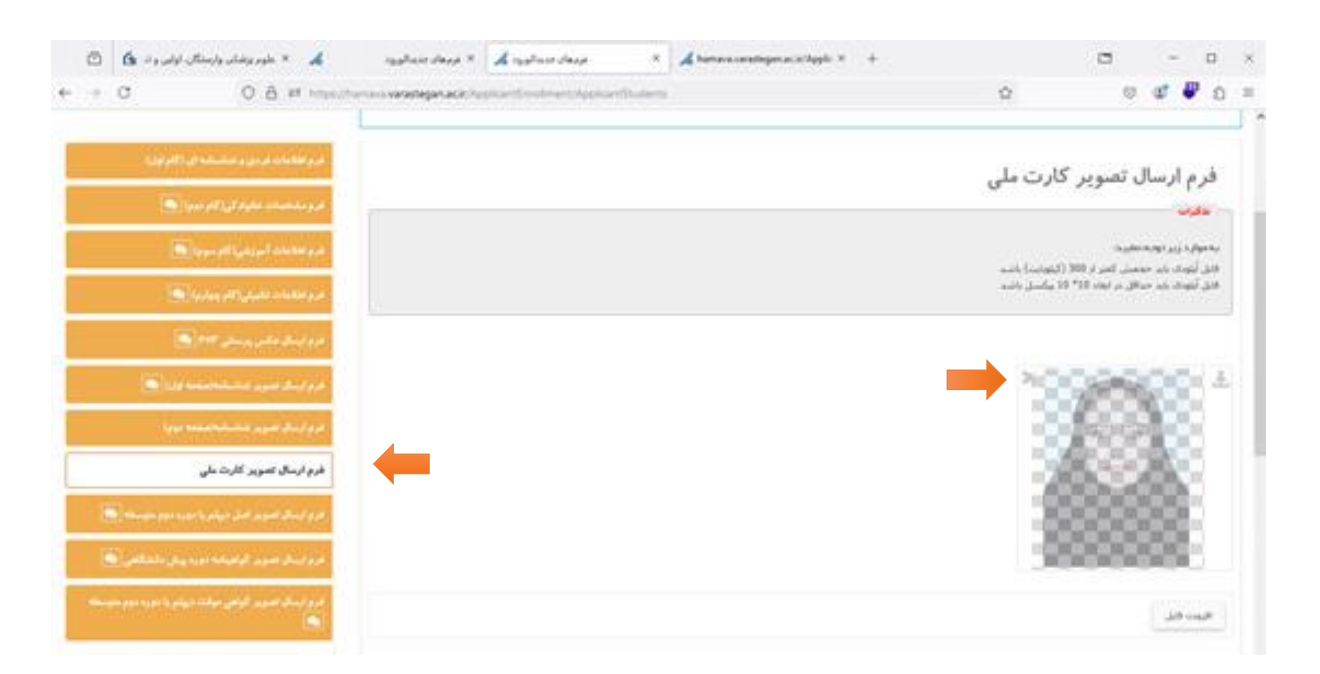

#### گام چهارم : ارسال فایل تعهد و فرم شماره یک

پـس از بارگـذاری اسـکن مـدارک بایـد فـرم تعهـد مـدارک و فـرم شـماره یـک را از داخـل سیسـتم دانلـود نماییـد و پس از تکمیل اطلاعات و امضا و اثر نگشت مجدد تصویر آن را بارگذاری نمایید.

#### گام پنجم : پرداخت شهریه

در این مرحله مبلغ شهریه ثابت خود را می توانید بهصورت آنلاین پرداخت نمایید و پس از کلیک بر روی دکمه پرداخت به صفحه بانک منتقل خواهید شد.

| ē   | Ð | 🖌 🗙 علوم پزشکن وارستگان، اولین و تنز 🖌   | + خرمهای جدیدالو <sub>رق</sub> د                                  | • - • >                            |
|-----|---|------------------------------------------|-------------------------------------------------------------------|------------------------------------|
| ← - | ÷ | C A https://ham                          | ava <b>varastegan.acir</b> /ApplicantEnrollment/ApplicantStudents | ය 🕫 🗳 දු =                         |
|     |   |                                          |                                                                   |                                    |
|     |   | فرم اطلاعات فردی و شناسنامه ای (گام اول) |                                                                   | مىلغ شەرىپە ئابت بەريالى مەر ياشىد |
|     |   | فرم مشخصات خانوادگی(گام دوم) 🗩           |                                                                   |                                    |
|     |   |                                          |                                                                   | مبلغ قابل پرداخت : ۱۰۰۰۰۰          |
|     |   | فرم اطلاعات آموزشی(کام سوم) 😒            | پرداخت                                                            |                                    |
|     |   | فرم اطلاعات تکمیلی(گام چهارم) 💽          |                                                                   |                                    |
|     |   | فرم ارسال عکس پرسنلی ۴۶۳ 💌               |                                                                   |                                    |
|     |   | فرم ارسال تصوير شناسنامه(صفحه اول) 🗩     |                                                                   |                                    |
|     |   | فرم ارسال تصویر شناسنامه(صفحه دوم) 🗨     |                                                                   |                                    |
|     |   |                                          |                                                                   |                                    |

| ē                              | وارستگان، اولین و تنز 🖌   | × علوم پزشکی                                                                                                    | 🗙 درگاه پرداخت اینترنتی سِپ - پرداخ 🗣                                                                                                    | +             |                         |                                         |                  |                                          |                                                                                |      |                    | -         |                                  | × |
|--------------------------------|---------------------------|----------------------------------------------------------------------------------------------------|----------------------------------------------------------------------------------------------------|---------------|-------------------------|-----------------------------------------|------------------|------------------------------------------|--------------------------------------------------------------------------------|------|--------------------|-----------|----------------------------------|---|
| $\leftarrow \  \  \rightarrow$ | С                         | 0 A ht                                                                                                    | tps://sep. <b>shaparak.ir</b> /onlinepg/onlinep                                                                                                    | og            |                         |                                         |                  |                                          |                                                                                | \$   | $\bigtriangledown$ | \$        | <u></u>                          | - |
|                                | وارستکان، اولین و تر: ۱۹  | × علوم پزشکس<br>۸ از ۲۰۰۰ می<br>۱۹۲۶ - ۲۰۰۰ میل<br>۲۰۰۰ - ۲۰۰۰ میل<br>۲۰۰۰ - ۲۰۰۰ - ۲۰۰۰ - ۲۰۰۰ - ۲۰۰۰ - ۲۰۰۰ - ۲۰۰۰ - ۲۰۰۰ - ۲۰۰۰ - ۲۰۰۰ - ۲۰۰۰ - ۲۰۰۰ - ۲۰۰۰ - ۲۰۰۰ | <ul> <li>× درگه بردادت اشترش سب - برداد به</li> <li>× درگه بردادت اشترش سب - برداد به</li> <li>زمان باقیمانده:</li> <li>مان باقیمانده:</li> <li>مان ب</li></ul> | +             | ىرنتى سِپ               | درگاه پرداخت این<br>درگاه پرداخت این    | ۲۷۷۵<br>جوړه شود | یوم (۲۷۷۵)<br>۲۵<br>۵۰ منیتی<br>۵۰ منیتی | را وارد کنید<br>شماره کارت<br>اریخ انقضا<br>کد امنیتی<br>هز دوم<br>عماره کارت. |      |                    | _<br>© \$ | <ul> <li>□</li> <li>:</li> </ul> |   |
| ē                              | ی وارستگان، اولین و تنز 🖍 | × علوم پزشک                                                                                                    | 🔏 hamava.varastegan.ac.ir/Online 🗙                                                                                                    | +             |                         |                                         |                  |                                          |                                                                                |      |                    | -         |                                  | × |
| $\leftarrow \rightarrow$ (     | 3                         | O A http:                                                                                                    | s://hamava. <b>varastegan.ac.ir</b> /OnlinePay                                                                                                    | yment/Home/Sa | amanResponse            | e                                       |                  |                                          | I                                                                              | E \$ |                    | ۲         | ර =                              | = |
| فيجه يرداخت شما                | a                         |                                                                                                    |                                                                                                    |               |                         |                                         |                  |                                          |                                                                                |      |                    |           |                                  |   |
|                                |                           |                                                                                                    |                                                                                                    |               | انجام شد                | برداخت با موققیت                        |                  |                                          |                                                                                |      |                    |           |                                  |   |
|                                |                           |                                                                                                    |                                                                                                    | 4             | سينى يور<br>40316000011 | داستيوز فرس يت<br>شماره دانشيويي: 18003 |                  |                                          |                                                                                |      |                    |           |                                  |   |

| شمار دانشجويي: 4031600001118003            |
|--------------------------------------------|
| . يكد ملى                                  |
| Ju 10 000 - 514                            |
|                                            |
| كە رەڭىرى در سەنىە ھۇ آرا : 31146943722770 |
| ک رمگیری بند <b>ک : 74837</b>              |
| تاريخ پرداخت: 1403/07/21                   |
| جلي الالمه                                 |
|                                            |

پس از مشاهده صفحه فوق میتوانید روی گزینه چاپ کلیک نمایید و رسید پرداخت خود را نگه دارید در غیر این صورت بر روی "ادامه" کلیک نمایید تا مراحل بعدی ثبت نام را انجام دهید.

| 🖌 🗴 علوم پزشکی وارستگان. اولین و تنز 🚹 🖻 | + × فرمهای جدیدالورود                                    |    |                    | -          |      | × |
|------------------------------------------|----------------------------------------------------------|----|--------------------|------------|------|---|
| ← → C O A https://hamav                  | a.varastegan.ac.ir/ApplicantEnrollment/ApplicantStudents | ☆  | $\bigtriangledown$ | ۹ 🕲        | பி   | ≡ |
|                                          |                                                          |    |                    |            |      |   |
| فرم اطلاعات فردی و شناسنامه ای (گام اول) |                                                          |    | به ریال می باشد    | شهريه ثابت | مبلغ |   |
| فرم مشخصات خانوادگی(گام دوم) 🗩           |                                                          |    |                    |            |      |   |
|                                          |                                                          | 1. | رداخت : ۰۰۰        | ع قابل پ   | فلبه |   |
| قرم اطلاعات ا موزشی( کام سوم) 🗺          |                                                          |    |                    |            |      |   |
| فرم اطلاعات تکمیلی(گام چهارم) 💌          |                                                          |    | شدەاست             | رداخت      | Ļ,   |   |
| فرم ارسال عکس پرسنلی ۴۶۳ 🙍               |                                                          |    |                    |            |      |   |
| فرم ارسال تصویر شناسنامه(صفحه اول) 💌     |                                                          |    |                    |            |      |   |
|                                          |                                                          |    |                    |            |      |   |
| فرم ارسال تصویر شناسنامه(صفحه دوم) 💌     |                                                          |    |                    |            |      |   |
| الفيم الدرالية من كالرجريا 💿             |                                                          |    |                    |            |      |   |

#### گام ششم : فرم نهایی

پس از طی کردن تمام مراحل فوق در بخش آخر بر روی نمایش فرم نهایی کلیک نمایید و اطلاعات خود را بررسی نموده و فرایند ثبت نام را به اتمام برسانید.

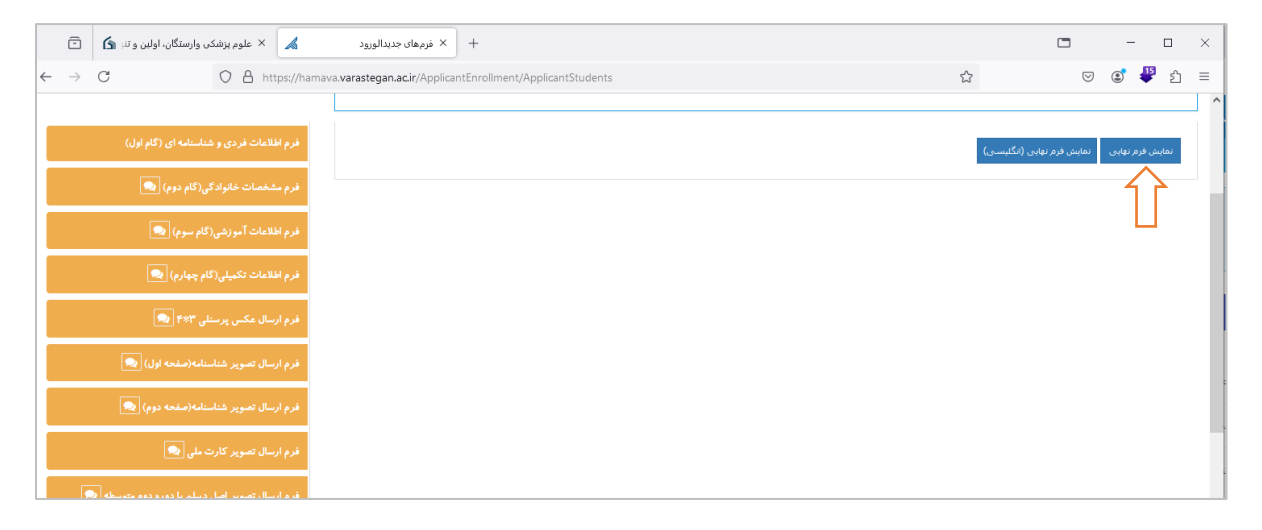

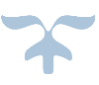